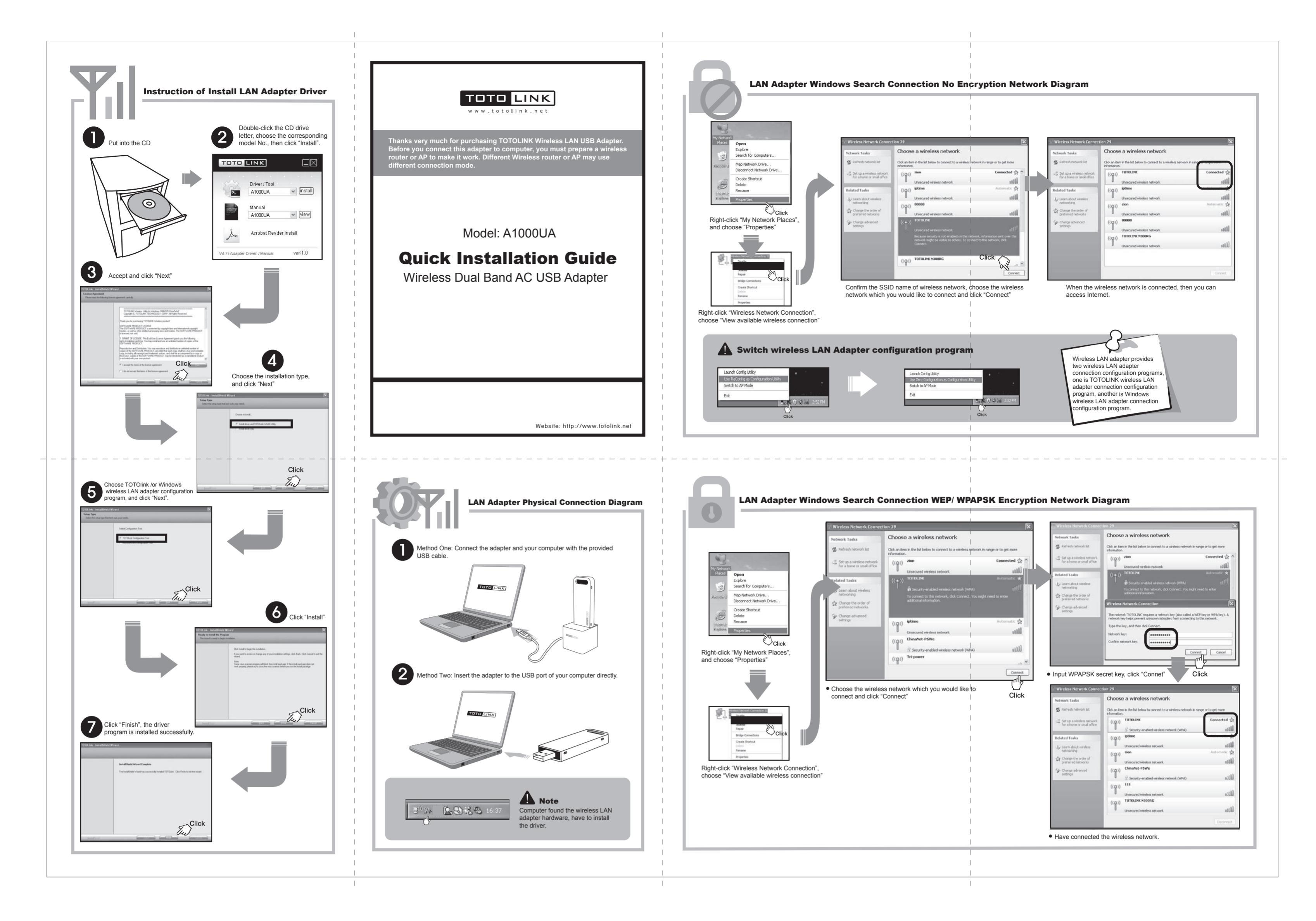

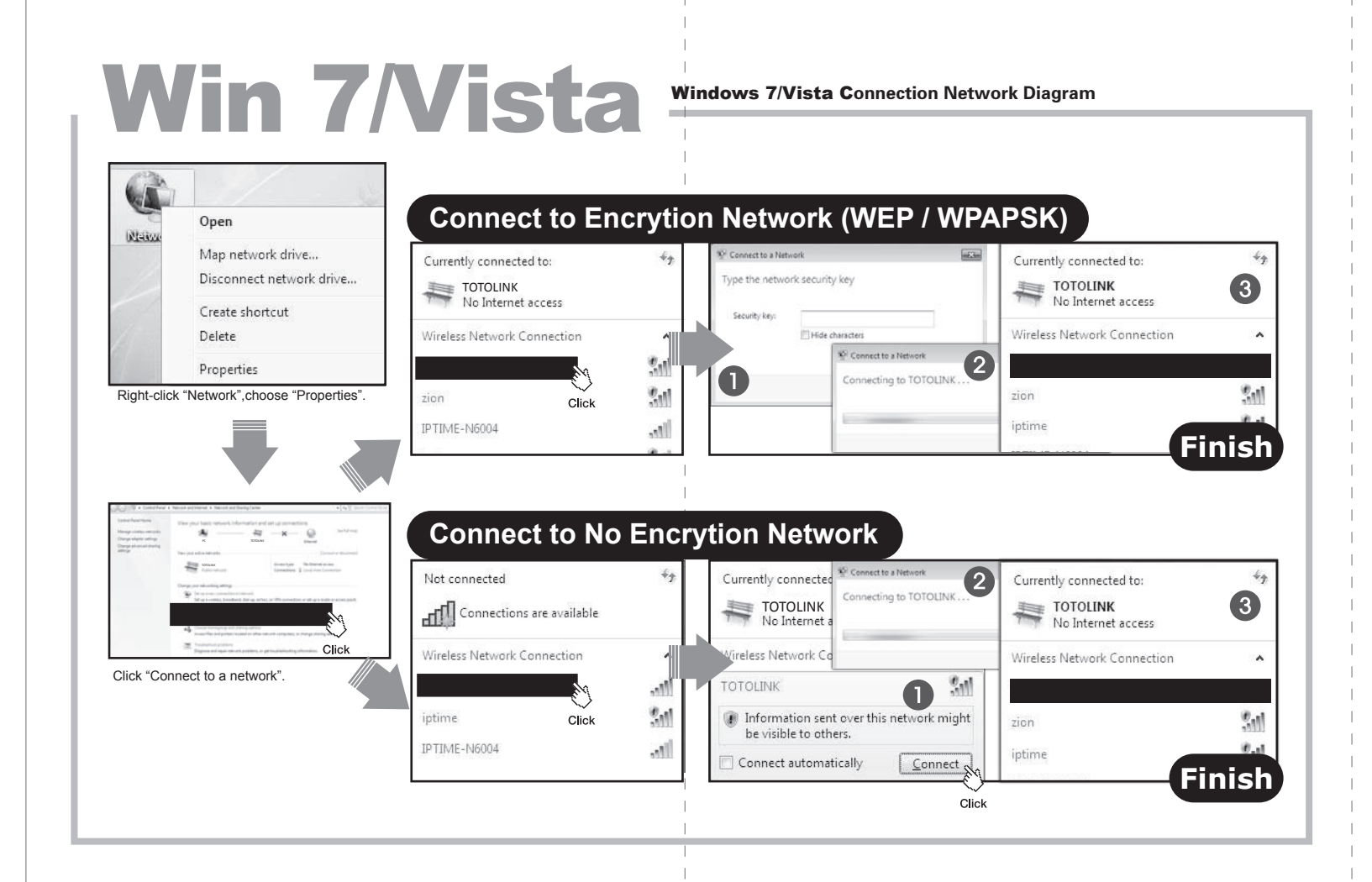

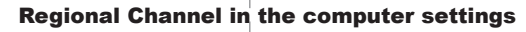

As it's a dual band wireless adapter, it can operate on both 2.4GHz&5GHz, we should setup wireless mode and select country region code manually. Follow these steps to set up your PC.

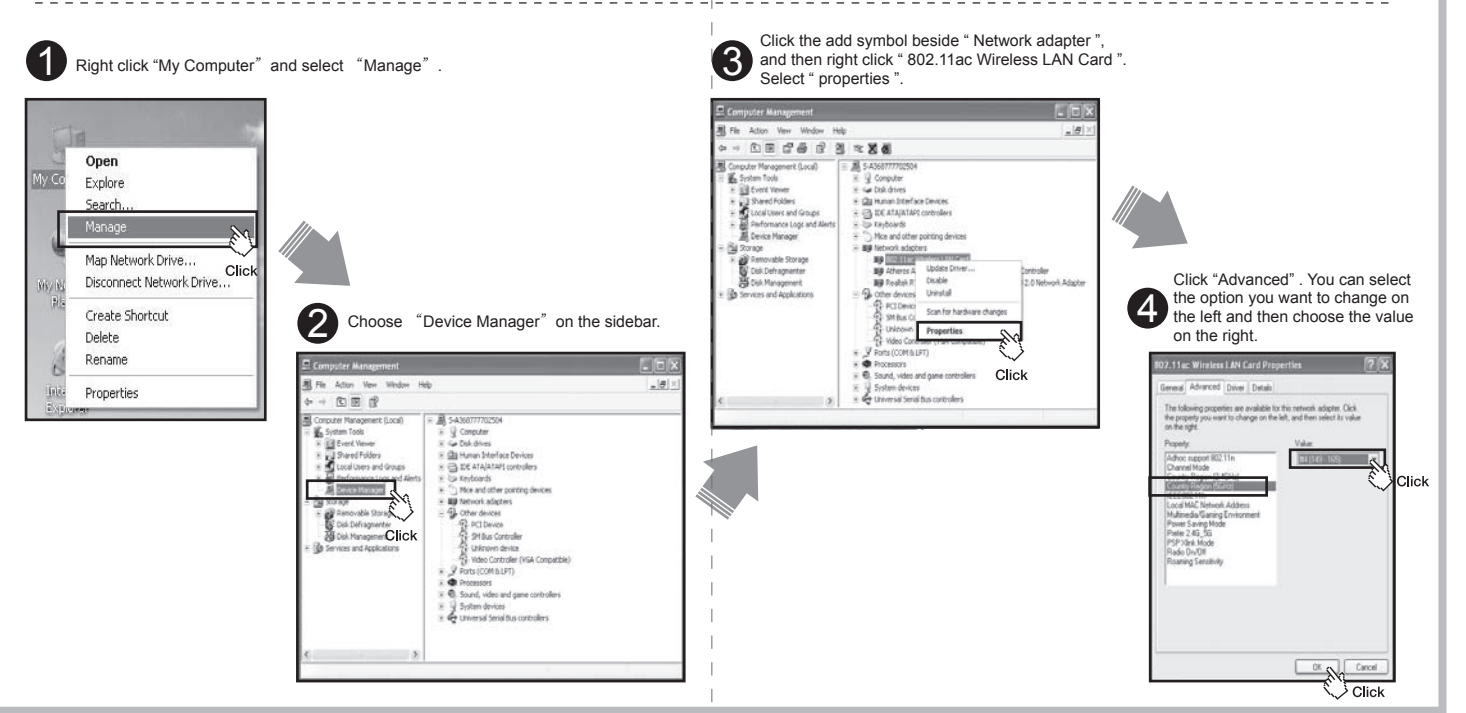

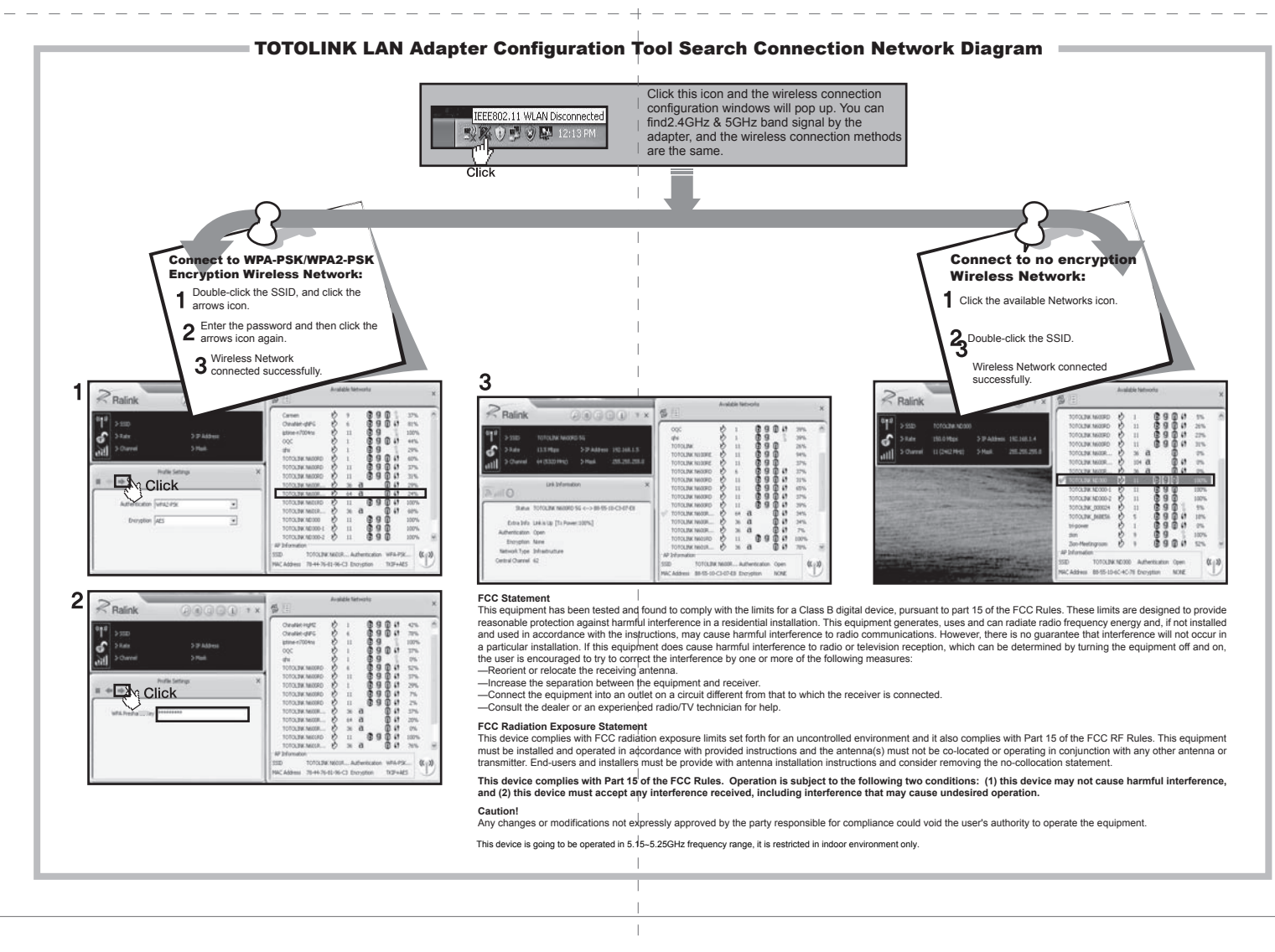

## Soft AP Setup

Please follow these steps to setup Soft AP:

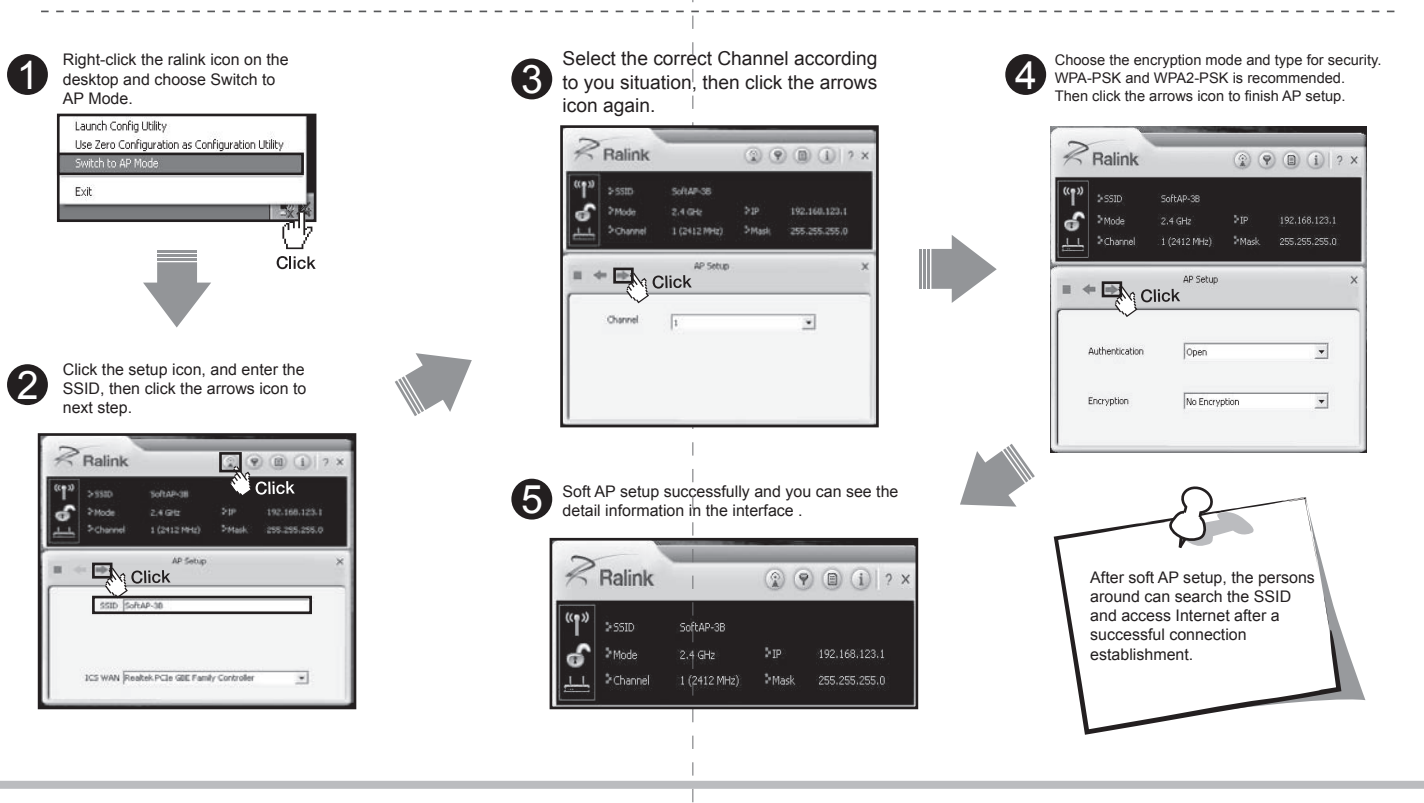